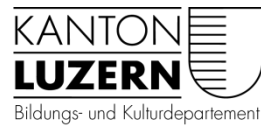

Kantonsschule Willisau Schlossfeldstrasse 4 6130 Willisau Telefon 041 248 40 40 info.kswill@edulu.ch www.kswillisau.lu.ch

# schulNetz: Zugang für Lernende

- SchulNetz ist unsere neue zentrale Software z.B. für die Prüfungs-, Noten- oder Absenzenverwaltung. Ihr könnt aktuell den Stundenplan, den Prüfungsplan oder auch die Noten einsehen. Ab dem zweiten Semester werden zudem auch die Absenzen über diese Software verwaltet.
- Ihr könnt über das Handy zugreifen oder über den Browser im Computer. Für den Zugriff braucht es zwingend eine Handy-Nr., da bei jedem Login ein Code auf euer Handy geschickt wird, den ihr eingeben müsst (Zweifaktorenauthentifizierung). Das erhöht die Sicherheit.
- Bitte lest diese Anleitung genau und geht Schritt für Schritt vor.

### Schritt 1: Handy-Nummer registrieren

Einige haben das vielleicht schon gemacht, da man so auch selbständig ein vergessenes Passwort zurücksetzen kann. Falls ja, könnt ihr direkt zu Schritt 2 gehen.

ckina.

1. <u>Browser-Cache</u> löschen Dieser Schritt verhindert Fehlermeldungen. Anleitung für *Firefox* Tip: Die Löschung der Browser-Daten schliesst alle geöffneten Seiten. Wenn ihr jemand seid, der die Websites immer offen hält und nicht mit Lesezeichen arbeitet, ist es vielleicht Zeit umzudenken. Nutzt Lesezeichen oder Leselisten im Browser, um einfach auf häufig benutzte Websites zugreifen

Anleitung für Edge Anleitung für Chrome Anleitung für Safari

2. Geht auf diese Website: https://pwdregister.sso.sluz.ch

3. Gebt in die Maske folgende Daten ein:

- vorname\_nachname@sluz.ch (bzw. einfach euren Sluz-Benutzernamen
- Euer Passwort

Bei pwdregister.sso.sluz.ch:443 anmelden Deine Anmeldedaten werden sicher übertragen.

| Benutzername           |  |
|------------------------|--|
| Passwort               |  |
| Dieses Passwort merken |  |

zu können. Das gelegentliche Löschen der Browser-Daten ist übrigens auch ein Mittel gegen das allgegenwärtige Tra-

- 4. Lest die Informationen im nächsten Fenster durch und klickt dann auf «weiter».
- 5. Gebt im nächsten Fenster nochmals euer Passwort ein, falls notwendig.

| Kennwortregistrierung: Ihr aktuelles Kennwort                                                                        |  |
|----------------------------------------------------------------------------------------------------|--|
| Geben Sie unten Ihr aktuelles Kennwort ein, und klicken Sie dann auf "Weiter".<br>(angemeldet als: SLUZImarkus.egli) |  |
| Kennwort:                                                                                                    |  |
| Weiter Abbrechen                                                                                                    |  |

Abbrechen

Anmelden

 Im nächsten Fenster gebt ihr eure Handy-Nummer zwingend gemäss dem angegebenen Format ein: +41[Eure Nummer ohne die erste 0].
 Beispiel: +41791234567 für 079 123 45 67. Bitte kontrolliert die Nummer, bevor ihr auf «weiter» klickt.
 Falls ihr die Registrierung schon gemacht habt, dann seht ihr dort eure hinterlegte Handy-Nummer. In dem Fall müsst ihr sie nur noch kontrollieren.
 Falls ihr kein Handy habt und den Zugang zu schul-Netz trotzdem nutzen möchtet, müsstet ihr euch mit

Netz trotzdem nutzen möchtet, müsstet ihr euch mit dem Handy eurer Eltern registrieren. Den Zugang zu schulNetz könntet ihr dann einfach in Anwesenheit der Eltern nutzen, da ja beim Login über einen Computer ein Zugangscode auf das registrierte Handy geschickt wird.

7. Es wird ein Code auf die registrierte Handy-Nr. geschickt. Den müsst ihr eingeben und könnt dann die Registrierung abschliessen.

## Schritt 2: Warten (!)

Ja, ist mühsam, aber es braucht seine Zeit, bis die neu registrierte Handy-Nr. im Hintergrund verarbeitet wurde. Ihr seid auf der sicheren Seite, wenn ihr zwei Stunden Geduld habt.

### Schritt 3: Mittels Browser auf schulNetz zugreifen

- 1. Der Zugang zu schulNetz erfolgt auf dem Computer über folgenden Link: https://schulNetz.lu.ch/kswil
- 2. Auf die registrierte Handy-Nummer wird ein Code geschickt, den ihr im folgenden Feld eingeben müsst.
- 3. Anschliessend seid ihr in schulNetz drin und könnte eure Noten oder auch Absenzen einsehen.

### Schritt 4: Mittels Handy auf die schulNetz-WebApp zugreifen

Es gibt zwar keine eigene App für schul-Netz, aber es gibt eine spezielle Web-Applikation, die ihr mit folgendem Link erreicht (ihr könnt auch auf der Startseite von schul-Netz einfach ganz nach unten scrollen; dort findet ihr den Link auch, s. Screenshot rechts):

https://www.schul-netz.com/mobile/login?mandant=https://schulnetz.lu.ch/kswil

Sie können Ihren Stundenplan freigebe Diese Dienstleistung ist gratis. Bitte be

O- STUNDENPLAN-A

Dann meldet ihr euch mit den Benutzerdaten an.

# Kennwortregistrierung: Mobiltelefonbestätigung 45 Geben Sie unten Ihre Mobiltelefonnummer ein. Wenn Sie das Kennwort zurücksetzen müssen, wird ein Sicherheitscode an Ihr Mobiltelefon gesendet. r auf Telefonnummernformat: +41791111111 Mobiltelefon: Image: Composition Alle Rechter worden. Geben Sie unten Ihre Mobiltelefon gesendet. Image: Composition Alle Rechter worden. Geben Sie unten Ihre Mobiltelefon: Image: Composition Alle Rechter worden. Geben Sie unten Image: Composition Alle Rechter worden. Image: Composition Alle Rechter wordenhalten. Schult Image: Composition Alle Rechter wordenhalten. Image: Composition Alle Rechter wordenhalten. Image: Composition Alle Rechter wordenhalten. Schult Image: Composition Alle Rechter wordenhalten. Mobiltelefon: Image: Composition Alle Rechter wordenhalten. Schult Image: Composition Alle Rechter wordenhalten. Image: Composition Alle Rechter wordenhalten. Image: Composition Alle Rechter wordenhalten. Mobiltelefon: Image: Composition Alle Rechter wordenhalten. Schult Image: Composition Alle Rechter wordenhalten. Image: Composition Alle Rechter wordenhalten. Image: Composition Alle Rechter wordenhalten.

KANTON

LUZERN

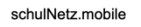

schulNetz-WebApp Sie können direkt von Ihrem Handy auf Ihre Noten, Absenzen und Stundenplan in schulNetz zugreifen. Folgen Sie diesem Link und melden Sie sich mit Ihren schulNetz-Benutzerdaten an.

Sie können diesen Link auch als QR Code anfordern, oder per E-Mail senden lassen

Stundenplan-Abo Sie können Ihren Stundenplan freigeben, um diesem im iCal-Format zu abonnieren.

Diese Dienstleistung ist gratis. Bitte beachten Sie jedoch, dass abhängig von Ihrem Mobile-Abonnement (

STUNDENPLAN-ABO FREIGEBEN

Tipp: Es kann hilfreich sein, wenn ihr die WebApp-Seite auf dem Home-Bildschirm eures Handys oder in den Lesezeichen speichert. So habt ihr blitzschnell Zugriff auf die notwendigen Angaben. Eine Anleitung, wie das geschieht, findet ihr <u>hier</u> (oben die Anleitung für Android, ganz unten die Anleitung für das iPhone).

### **Trouble-Shooting**

| Problem                                                                                                 | Mögliche Lösung                                                                                                    |
|----------------------------------------------------------------------------------------------------|----------------------------------------------------------------------------------------------------|
| Es gibt bei der Handy-Registrierung eine<br>Fehlermeldung (401 – Unauthorized: Ac-<br>cess ist denied). | Lösche nochmals den Browser-Cache (s. Schritt 1) und starte die Registrierung erneut.                                                                                                    |
| Mir wird kein Code auf das Handy ge-<br>schickt.                                                        | Hast du nach der Registrierung zwei Stunden gewar-<br>tet? Falls nicht: Bitte warten.                                                                                                    |
|                                                                                                    | Hast du die Handy-Nr. richtig eingegeben? Gehe<br>nochmals auf die Registrierungsseite (s. Schritt 1) und<br>überprüfe die dort angegebene Nummer. Achte nicht<br>nur auf die Ziffern, sondern auch auf das Format (z.B.<br>+41791234567). |
|                                                                                                    | Lösche nochmals den Browser-Cache (s. Schritt 1) und starte die Registrierung erneut.                                                                                                    |